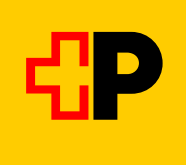

## Anleitung für eine Rufbus-/Einzelplatzreservation auf SBB-Mobile

## Schritt 1

Verbindung suchen

Schritt 2 Verbindung und «Billette ab CHF... wählen»

## Schritt 3

Ticketbundle und/oder bei GA / Abo «Nur Sitzplatzreservierung» wählen Hinweis:

Um die Reservation zu tätigen, muss ein Zahlungs-

mittel hinterlegt sein (Karte/Twint). Es erfolgt jedoch keine Belastung da die Reservation kostenlos ist.

## ◎ 深登訓 61% 會 14:48 🖪 14:49 🔮 🖪 ◙ 耀 ☆ 訓 61% 章 14:49 🖪 🌻 ◙ 耀 貸 訓 61% 會 Die Reservationsbestätigung ÷ Verbindungen $\Leftrightarrow$ ÷ Verbindung $\Leftrightarrow$ Billettoptionen ⇔ ← erscheint in Form eines **OR-Codes**. © Scuol-Tarasp, staziun Scuol-Tarasp, staziun → Ftan, cumün Scuol-Tarasp, staziun → Ftan, cumün 11 Di. 23.07.2024, 10 min 🖄 Ftan, cumün 19:30 -• 19:40 Max Muster (p) Unter dem OR-Code ist die 1×A 0×10 0×00 $\mathfrak{D}$ ŝ Di. 23.07. 19:30 ab ์ **:** + Reise speichern Reservation (Datum, Strecke, ⋧ 2. KI. 1. Kl. Dienstag 23.07.2024 Zeit) noch verbal erwähnt. CEE-102.909.703 VATinel. 8.10% VAT 19:30 ● Scuol-Ta..., staziun Kante D 📰 B 922 Richtung Ftan, cumün Streckenbillett CHF 4.60 19:30 • • 19:40 🌉 B 922 % Mittels «Bearbeiten-Icon» ( kann die Richtung Ftan, cumün Kante D 🔳 10 min O Sparbillett CHF 2.40 TX AR 🗉 🚳 PL Teilnehmerzahl (max. 9) angepasst 19:40 🖕 Ftan, cumün werden. 📰 B 922 Richtung Ftan, cumün O City-Ticket CHF 6.60 • 20:35 20:25 • Kein Billettverkauf beim Fahrpersonal Zusatzangebote 10 min Rufbus Bus-Taxi: Obligatorische Kante D 🔳 Direkter Zugang zum Herunterladen Reservation SBB Mobile bis 1 Stunde Nur Sitzplatzreservierung CHF 0.00 vor Abfahrt. Für Informationen/ der SBB Mobile APP (kostenlos): Annullationen +41 79 444 80 10. 📰 B 922 Richtung Ftan, cumün 1 × Sitzplatzreservierung 21:25 ● • 21:35 (i) Scuol-Tarasp, staziun - Ftan, cumün Kante D 🔳 10 min Legende Billette ab CHF 2.30 Billett für CHF 0.00 kaufen 📰 B 922 Richtung Ftan, cumün 😽 VELOS: Keine Beförderung möglich ₩ Ø 6 ₩ $^{(2)}$ 6 $\odot$ 螽 $\odot$ $^{(2)}$ 0 Ŧ Planen Planen Planen Ο Ο < < $\bigcirc$